### Contents

| Overview                                 | 2  |
|------------------------------------------|----|
| Set up Questions                         | 2  |
| Search the Answer Definitions            | 2  |
| How to Request the Creation of Answers   | 3  |
| Searching and Creating Questions         | 4  |
| Create a Question                        | 6  |
| Understanding Question Types             | 8  |
| Adding Answers to Questions              | 9  |
| How to Request the Creation of Questions | 14 |
| Cloning a Question                       | 14 |
| Question Sets                            | 16 |
| Creating a Question Set                  | 16 |
| Cloning Question Sets                    | 21 |

#### Overview

The screening process refers to evaluating applicants' qualifications for a vacancy. Human resources professionals can use various techniques to screen applicants for minimum requirements and qualifications, such as questionnaires, resume screens, phone screens, and interviews. In TAM, single-choice, multiple-choice, open-ended, numeric, and date questions can be used in screening levels. This job aid provides information on how to create screening questions and use them in a job opening.

#### Set up Questions

**Before setting up the screening levels**, you need to determine which questions and answers you will be using for the job opening. After you determine which questions will be used to screen applicants, follow these steps to add the questions and answers to the job opening:

#### Search the Answer Definitions

- 1. Confirm the answers to your screening questions are available value on the Answer Definition Page (this step is not necessary for open-ended questions).
  - a. **Navigation:** Recruiting Homepage Recruiting Activities Tile Recruitment Configuration Answer Definition
  - b. There are several ways to search for available answers
    - i. Click **Search** on the Answer Definition page to see a list of all currently available answers.

| 4 | Answer Definition                                                                             |                                                                                                    |                               |  |  |  |  |
|---|-----------------------------------------------------------------------------------------------|----------------------------------------------------------------------------------------------------|-------------------------------|--|--|--|--|
| E | Enter any information you have and click Search. Leave fields blank for a list of all values. |                                                                                                    |                               |  |  |  |  |
| _ | Find an Exis                                                                                  | ting Value                                                                                            | <u>A</u> dd a New Value       |  |  |  |  |
|   | ▼ Search Criteria                                                                             |                                                                                                    |                               |  |  |  |  |
|   | Answer ID                                                                                     | = •                                                                                                   |                               |  |  |  |  |
|   | Answer Code                                                                                   | begins with ${\color{black} \!\!\!\!\!\!\!\!\!\!\!\!\!\!\!\!\!\!\!\!\!\!\!\!\!\!\!\!\!\!\!\!\!\!\!\!$ |                               |  |  |  |  |
| " | Description                                                                                   | begins with ${\color{red} }$                                                                          |                               |  |  |  |  |
| 6 | Business Unit                                                                                 | begins with $\mathbf{v}$                                                                              | Q                             |  |  |  |  |
|   | Job Code                                                                                      | begins with ${\color{red} }$                                                                          | ٩                             |  |  |  |  |
| ( | Case Sensitive                                                                                |                                                                                                    |                               |  |  |  |  |
|   | Search                                                                                        | Clear Basic S                                                                                         | Gearch 📓 Save Search Criteria |  |  |  |  |

- ii. Use BU or other search criteria to narrow the search results
- iii. Run the WI\_HRS\_ANSWER query and enter applicable criteria to download available answers

| WI_HRS_ANSWER - Recruiting Answers                                  |                  |           |                |   |  |
|---------------------------------------------------------------------|------------------|-----------|----------------|---|--|
| Opt: Answer<br>Opt: Answer Code (                                   | * ID 0 (<br>%)   | 2         |                |   |  |
| Opt: Ans Descr (%Example<br>Opt: Business Unit (<br>Opt: Job Code ( | %)<br>%)Q<br>%)Q |           |                |   |  |
| View Results                                                        |                  |           |                |   |  |
| Row Answer ID                                                       | Answer Code      | Ans Descr | Ans Short Desc | A |  |

2. When you click **Search**, you will see all the answers that are currently in the library (based on any search parameters that you set).

| Answer ID   | Answer Code | Description       | Business Unit | Job Code |
|-------------|-------------|-------------------|---------------|----------|
| <u>1001</u> | YES         | Yes               | (blank)       | (blank)  |
| 1002        | NO          | No                | (blank)       | (blank)  |
| 1003        | FULLTIME    | Full-Time         | (blank)       | (blank)  |
| 1004        | PARTTIME    | Part-Time         | (blank)       | (blank)  |
| 1005        | 1STSHIFT    | 1st Shift         | (blank)       | (blank)  |
| 1006        | 2NDSHIFT    | 2nd Shift         | (blank)       | (blank)  |
| 1007        | 3RDSHIFT    | 3rd Shift         | (blank)       | (blank)  |
| 1008        | SEASONAL    | Seasonal          | (blank)       | (blank)  |
| 1009        | NONE ABV    | None of the Above | (blank)       | (blank)  |
| 1010        | NA          | Not Applicable    | (blank)       | (blank)  |

a. Answers used across the enterprise will have a blank Business Unit and Job Code

#### How to Request the Creation of Answers

- b. Answers will be View Only to agency recruiters and the list will be maintained centrally. Agency staff so not have the security to create answers. If you need an answer added, you will need to create a JIRA ticket and attach a completed <u>Answer Definition Collection Document</u>. Assign the ticket to the HCM Recruiting category.
- 3. Click on any of the answers to see the full text of the answer in the Long Description box (this is what will appear to the applicants). Take note of the Answer ID number this will help you find the answer you need to add a question.

|   | Answer ID | Answer Code | Description | Business Unit | Job Code |
|---|-----------|-------------|-------------|---------------|----------|
|   | 1001      | YES         | Yes         | (blank)       | (blank)  |
|   | 1002      | NO          | No          | (blank)       | (blank)  |
|   | 1003      | FULLTIME    | Full-Time   | (blank)       | (blank)  |
|   | 1004      | PARTTIME    | Part-Time   | (blank)       | (blank)  |
| / |           |             |             |               |          |

|           |                   | 251 chara | cters remaining                                  | _12 |
|-----------|-------------------|-----------|--------------------------------------------------|-----|
|           | Long Description  | Yes       | This is the answer that appears to the applicant | Ľ٢) |
|           | Short Description | Yes       |                                                  |     |
|           | Description       | Yes       |                                                  |     |
|           | Job Code          |           |                                                  |     |
|           | Business Unit     |           |                                                  |     |
|           | Answer Code       | YES       |                                                  |     |
| Answer ID | 1001              |           |                                                  |     |
| Answer De | finition          |           |                                                  |     |
|           |                   |           |                                                  | New |

4. Once you confirm your answers are available, you will see if the question you need has already been created or if you need to create it.

#### Searching and Creating Questions

- 1. Go to the Question Definition Page
  - a. **Navigation:** Recruiting Homepage Recruiting Activities Tile Recruitment Configuration Question Definition
  - b. There are several ways to search for available questions.
    - i. Click on **Search** to see questions that have already been created to see if you can use an existing question.

| Find an Exis  | ting Value  | Add a New Value |   |  |
|---------------|-------------|-----------------|---|--|
| Search Crite  | ria         |                 |   |  |
| Question ID   | = •         |                 |   |  |
| Question Code | begins with | •               |   |  |
| Description   | begins with | •               |   |  |
| Business Unit | begins with | •               | ۹ |  |
| Job Code      | begins with | •               | Q |  |

- ii. Use BU or other search criteria to narrow the search results
- iii. Run the WI\_HRS\_QUESTION\_ANSWER query and enter applicable criteria to download questions and their associated answers.
  - 1. The Question Description and Answer Description prompts need to use wildcards (%) before and after the value(s) you are searching for.
  - 2. The Answer Description prompt brings back all Question Answers associated with a Question ID that contains that Answer Description.
  - 3. These prompts search the following fields: Description, Short Description, and Long Description that are visible on the Question and Answer pages.

| WI_HRS_QUESTION_ANSW                           | ER - Recruiting | Question | s w Ans         | wers |          |            |    |
|------------------------------------------------|-----------------|----------|-----------------|------|----------|------------|----|
| Opt: Question ID                               | 0 🔍             |          |                 |      |          |            |    |
| Opt: Question Code (%)                         |                 |          |                 |      |          |            |    |
| Opt: Question Type                             |                 |          | ~               |      |          |            |    |
| Opt: Ques Descr (%Example%)                    |                 |          |                 |      |          |            |    |
| Opt: Answer ID                                 | 0 🔍             |          |                 |      |          |            |    |
| Opt: Answer Code (%)                           |                 |          |                 |      |          |            |    |
| Opt: Ans Descr (%Example%)                     |                 |          |                 |      |          |            |    |
| Opt: Business Unit (%)                         | Q               |          |                 |      |          |            |    |
| Opt: Job Code (%)                              | Q               |          |                 |      |          |            |    |
| View Results                                   |                 |          |                 |      |          |            |    |
| <ul> <li>Question Question Question</li> </ul> | Open Ended Max  | Business | <b>Bus Unit</b> | Job  | Job Code | <br>Status | Qu |

- iv. If you want to search the questions without including the answers, run WI\_HRS\_QUESTION instead of the above query.
- 2. When you click **Search**, you will see all the questions that are currently in the library (based on any search parameters that you set).

| View All    |               |                                | 1-13 of 13 🗸  |          |
|-------------|---------------|--------------------------------|---------------|----------|
| Question ID | Question Code | Description                    | Business Unit | Job Code |
| 1029        | EMP_FTPT      | Empl Question - FT/PT          | (blank)       | (blank)  |
| 1030        | EMP_SHIFT     | Empl Question - Shift Preferen | (blank)       | (blank)  |
| 1031        | DMAEOT3PT     | DMA 3pt EOT Scale Template     | 46500         | (blank)  |
| 1032        | DMAPWE3PT     | DMA 3pt PWE Scale Template     | 46500         | (blank)  |
| 1033        | DOC3PTADM     | DOC 3pt PWE Admin Supp Scale   | 41000         | (blank)  |
|             |               |                                |               |          |

# wisc.jobs

### **Screening Questions**

3. If the question has been previously used in a job opening, the message below will be displayed.

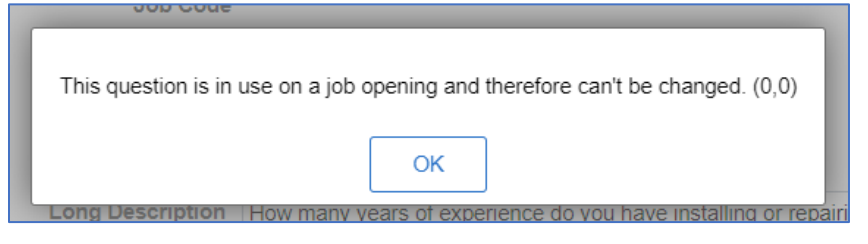

- a. Once a Question has been used in a Job Opening, it cannot be updated. If you need to make an update to the question, you will need to Clone the question to make updates.
- 4. Click on any of the questions to see the full text of the question, as well as the answers associated with the question (if applicable). The text of the question is in the Long Description box this is what will appear to the applicants. The associated answers are below in the Answers section (Long Description fields).
  - a. Recruiters should confirm the Question Type, the Question (in the Long Description field) and the Answers are set up as needed.
  - b. The Long Description (aka the Question) does not have any formatting available it is all plain text, and you cannot include a link.

|                      | Question ID                                   | 1041                                                                                                    |               |                                                                                                    |           |                               |   |
|----------------------|-----------------------------------------------|----------------------------------------------------------------------------------------------------|---------------|----------------------------------------------------------------------------------------------------|-----------|-------------------------------|---|
|                      | Business Unit                                 |                                                                                                    |               |                                                                                                    |           | Clone Question                | n |
|                      | Job Code                                      |                                                                                                    |               |                                                                                                    |           |                               |   |
|                      | Question Code                                 | DWYRSEX                                                                                                    | Question Type | Single Choice                                                                                                   |           |                               |   |
|                      | Status                                        | Active                                                                                                    | Status Date   | 02/07/2021                                                                                                    |           |                               |   |
|                      | Description                                   | Drywall Plaster Yrs Exp                                                                                                    |               |                                                                                                    |           |                               |   |
|                      | Short Desc                                    | DWYRSEX                                                                                                    |               |                                                                                                    |           |                               |   |
|                      |                                               | and plaster?                                                                                                    |               | in the second second second second second second second second second second second second second second second | ng arywan |                               |   |
| Inswers              |                                               | and plaster?                                                                                                    |               |                                                                                                    |           |                               |   |
| Answers              |                                               | and plaster?                                                                                                    |               |                                                                                                    |           | -3 of 3 🗸 🕨 🕨                 |   |
| Answers<br>Answer ID | Long Descrip                                  | normally years of experiance of the second second | Corre<br>Answ | ct Default<br>er Points                                                                                         |           | _3 of 3 ♥ ▶ ▶<br>Answer Order |   |
| Answer ID            | Long Descrip                                  | ntion                                                                                                    | Corre<br>Answ | ct Default<br>er Points                                                                                         | 4 1<br>0  | -3 of 3 V V V                 |   |
| Answer ID<br>1022    | Long Descrip<br>Less than a Ye<br>1 - 3 Years | tion                                                                                                    | Corre<br>Answ | ct Default<br>er Points                                                                                         | 0<br>1    | Answer Order                  |   |

#### Create a Question

5. If you need to create a question, go the Question Definition Page, and click Add a New Value

| Question Definition   |                   |                            |                                      |  |  |  |  |
|-----------------------|-------------------|----------------------------|--------------------------------------|--|--|--|--|
| Enter any information | tion you have a   | nd click Search. Leave fie | elds blank for a list of all values. |  |  |  |  |
| Find an Exis          | sting Value       | Add a New Value            |                                      |  |  |  |  |
| ▼ Search Criteria     |                   |                            |                                      |  |  |  |  |
| Question ID           | = •               |                            |                                      |  |  |  |  |
| Question Code         | begins with       | •                          |                                      |  |  |  |  |
| Description           | begins with       | •                          |                                      |  |  |  |  |
| Business Unit         | begins with       | •                          | Q                                    |  |  |  |  |
| Job Code              | begins with       | •                          | Q                                    |  |  |  |  |
| Limit the number of   | of results to (up | to 300): 300               |                                      |  |  |  |  |
| Search                | Clear Basic       | Search 🖉 Save Searcl       | n Criteria                           |  |  |  |  |

A Do NOT enter a value in Question ID, just click Add. The system will auto-number the question.

| Question Definition    |                 |  |  |  |  |  |  |
|------------------------|-----------------|--|--|--|--|--|--|
| Eind an Existing Value | Add a New Value |  |  |  |  |  |  |
| Question ID            | 0               |  |  |  |  |  |  |
| Add                    |                 |  |  |  |  |  |  |

6. You will be brought to this page where you build the question:

| Question ID        |          |                |            |   |                   |
|--------------------|----------|----------------|------------|---|-------------------|
| Business Unit      | Q        |                |            |   |                   |
| Job Code           | Q        |                |            |   |                   |
| *Question Code     |          | *Question Type |            | ~ |                   |
| *Status            | Active 🗸 | Status Date    | 02/05/2021 |   |                   |
| *Description       |          |                |            |   |                   |
| Short Desc         |          |                |            |   |                   |
| *Long Description  |          |                |            |   | 24)<br>194        |
|                    |          |                |            | / |                   |
| Save Notify Refres | h        |                |            |   | dd Undate/Display |

7. When an agency recruiter creates a question, a business unit must be entered. This is required.

| Question Definition |               |       |      |                 |  |  |
|---------------------|---------------|-------|------|-----------------|--|--|
|                     | Question ID   |       |      |                 |  |  |
|                     | Business Unit | 43500 | Q    | Health Services |  |  |
|                     | Job Code      |       | Q    |                 |  |  |
| ł                   | Question Code | CNARO | TSCH | ł               |  |  |

- a. Agencies will be able to see and use questions from other agencies.
- b. If the question was created centrally, a business unit may not be entered.
- c. Entering the job code associated with the question is optional.
  - i. If the question could be used across multiple job codes, you should leave the value blank.
  - ii. If the question only applies to a specific job code at your agency, you may want to enter the job code. This will allow for easier searching in the future.
- 8. Create a Question Code that will help you find the question in future searches (10-character limit)

#### Understanding Question Types

- 9. Select the **Question Type** from the Question Type dropdown. More information about the available question types is below.
  - A single choice question must be used if the applicant can select <u>only one (1) answer</u> to a question.
     Examples include Yes/No questions or training/experience questions where applicant may only select one response from two or more choices.
  - b. A multiple choice question allows the applicant to select <u>more than one (1) answer</u> from the list of answers provided. For example, "Select up to three areas you have experience with" would be set up as a multiple choice question. You should never use a multiple-choice question if the applicant should only be able to select one answer (ex. Yes/No question).

### Multiple choice questions should only be used when applicants can select MORE THAN ONE answer!

- c. **Open Ended questions** allow the applicant to enter their response in a text box that can be routed to an evaluator for scoring (you will assign raters to the question on the job opening).
  - Can also be used to collect information from the applicant that is not used for scoring. You will also need to enter a Maximum Points Value for the question. This value can be updated on the Job Opening.
- d. Numeric questions are used to collect numerical information. If you need to collect a number for any reason (ex. GPA, years associated with something...) you can collect the number and set up an associated score. You do not have to associate a score if you just want to collect the information. You will also need to enter a Maximum Points Value for the question. This value can be updated on the Job Opening.

- e. **Date questions** are used to collect date information. If you want to capture the date associated with something (ex. license expiration date), you can collect the date and an associated score. You do not have to associate a score with it if you only want to collect the information. You will also need to enter a Maximum Points Value for the question. This value can be updated on the Job Opening.
- 10. Status will default to Active. Leave as Active.
- 11. Enter values in both the **Description** (30-character limit) and **Short Description** (10-character limit) that will help you identify the question in future searches.
  - a. It is recommended that you use the same value for the Question Code and Short Description
- 12. Enter the text of question in the **Long Description** box. This is the question that will appear to the applicants during the application process.
  - a. This can be quite long. If the question is larger than the box, click on the arrow in the bottom-right corner to expand the text box.

|                     |                                                                                                    | New Window   Help |
|---------------------|----------------------------------------------------------------------------------------------------|-------------------|
| Question Definition |                                                                                                    |                   |
| Question II         |                                                                                                    |                   |
| Business Unit       | 41000 Q Corrections                                                                                                    | Clone Question    |
| Job Code            | Q                                                                                                    |                   |
| *Question Code      | PSYCHLIC *Question Type Single Choice V                                                                                       |                   |
| *Status             | Active   Status Date 04/04/2021                                                                                               |                   |
| *Description        | Psych License                                                                                                    |                   |
| Short Desc          | PSYCHLIC                                                                                                    |                   |
| *Long Description   | I have a current Psychology license granted by the Department of Sa<br>and Professional Services, Wisconsin Psychology Board. | afety             |
|                     |                                                                                                    |                   |

#### Adding Answers to Questions

13. If you are creating a single choice or multiple choice question, populate the answers associated with the question.

a. Click on the magnifying glass next to the Answer ID (or enter the Answer ID if you know it) and select the answer.

|                     |                                                 |             | Loc            | ok Up Answer ID      |
|---------------------|-------------------------------------------------|-------------|----------------|----------------------|
| Question Definition |                                                 | Answer      | ID = •         | H                    |
| Question ID         |                                                 | Answer Co   | de begins with | •                    |
| Business Unit       | 41000 <b>Q</b> Correc                           | Descripti   | on begins with | <ul><li>✓</li></ul>  |
| Job Code            | Q                                               |             |                |                      |
| *Question Code      | PSYCHLIC                                        | Search      | Clear          | Cancel Basic Lookup  |
| *Status             | Active ~                                        | Search Resi | ults           |                      |
| *Description        | Psych License                                   | View 100    |                | I ▲ 1-60 of 60 ∨ ▶ ▶ |
| Short Desc          | PSYCHLIC                                        | AnswerID    | Answer Code    | Description          |
| *Long Description   | I have a current Psych<br>and Professional Serv | 1001        | YES            | Yes                  |
|                     |                                                 | 1002        | NO             | No                   |
| Answers             |                                                 | 1003        | FULLTIME       | Full-Time            |
| T R Q               |                                                 | 1004        | PARTTIME       | Part-Time            |
| *Answer ID Long De  | scription                                       | 1005        | 1STSHIFT       | 1st Shift            |
| Answer ID Long De   | scription                                       | 1006        | 2NDSHIFT       | 2nd Shift            |
| Q                   |                                                 | 1007        | 3RDSHIFT       | 3rd Shift            |
|                     |                                                 | 1008        | SEASONAL       | Seasonal             |

b. This will populate the Answer ID and Long Description (the answer). Click the + to add additional answers. Reminder – you must have at least 2 answers.

| Answers       |                  |                   |                   |                 |      |   |
|---------------|------------------|-------------------|-------------------|-----------------|------|---|
| ₽ Q           |                  |                   |                   | <b>1-1</b> o    | f1 🗸 |   |
| *Answer ID    | Long Description | Correct<br>Answer | Default<br>Points | Answer<br>Order |      |   |
| 1001 <b>Q</b> | Yes              |                   | 0                 |                 | +    | - |

c. Continue to add answers until you have entered them all.

| Answers       |                  |                   | •                 | <ul> <li>I-2 of 2 ∨</li> </ul> |
|---------------|------------------|-------------------|-------------------|--------------------------------|
| *Answer ID    | Long Description | Correct<br>Answer | Default<br>Points | Answer<br>Order                |
| 1001 <b>Q</b> | Yes              |                   | 0                 | + -                            |
| 1002 <b>Q</b> | No               |                   | 0                 | + -                            |
|               |                  |                   |                   |                                |

d. Assign Default Points to each answer. When this question is attached to a screening within the recruitment, the recruiter will be able to update the Default Points associated with the response if needed.

# wisc.jobs

### **Screening Questions**

e. Enter the order in which you want to answers to Appear in the Answer Order column.

| *Answer ID    | Long Description | Correct<br>Answer | Default<br>Points | Answer<br>Order | ,   |
|---------------|------------------|-------------------|-------------------|-----------------|-----|
| 1001 <b>Q</b> | Yes              |                   | 1                 | 1               | + - |
| 1002 <b>Q</b> | No               |                   | 0                 | 2               | + - |

f. For **single choice questions**, check the box next to the most correct answer. You must select at least 1 correct answer.

|          | Question De                                                                        | efinitior                                                                                                    | n                |                |                                                                 |                   |                   |            |                 |                             |
|----------|------------------------------------------------------------------------------------|----------------------------------------------------------------------------------------------------|------------------|----------------|-----------------------------------------------------------------|-------------------|-------------------|------------|-----------------|-----------------------------|
|          |                                                                                    | Qu                                                                                                    | uestion ID       |                |                                                                 | If an agency cre  | eates a quest     | ion,       |                 |                             |
|          |                                                                                    | Busir                                                                                                    | ness Unit        | 43700 <b>Q</b> | Children and Families                                           | BU must           | be entered        |            | Clone           | e Question                  |
|          |                                                                                    | J                                                                                                    | Job Code         | ۹              | Job Code Optiona                                                | I                 |                   |            |                 |                             |
| G        | uestion Code,                                                                      | tion Code,<br>ption, Short<br>are used to *Status Active<br>*Question Type Single Choice<br>Status Date 03/17/2021 |                  | hoice 🗸        |                                                                 |                   |                   |            |                 |                             |
| De<br>De | escription, Short esc are used to                                                  |                                                                                                    |                  | Active         | ✓ Status                                                        | Date 03/17/202    | 21                |            |                 |                             |
| h<br>c   | nelp identify the<br>question when<br>searching<br>Short Desc                      |                                                                                                    | scription        | 2 Yrs Driving  | Experience                                                      |                   |                   |            |                 |                             |
|          |                                                                                    |                                                                                                    | nort Desc        | 2YRDRIV        | 2YRDRIV                                                         |                   |                   |            |                 |                             |
|          | *Long Description                                                                  |                                                                                                    |                  | Do you have a  | Do you have a minimum of two years licensed driving experience? |                   |                   |            |                 |                             |
|          |                                                                                    |                                                                                                    |                  |                | Question that displa                                            | ays to applicant  |                   | 11         |                 |                             |
|          | Answers<br>You must select at least 1 correct<br>answer - select the most correct. |                                                                                                    |                  |                |                                                                 |                   | 1-2 of            |            |                 |                             |
|          | *Answer ID                                                                         |                                                                                                    | Long Description |                |                                                                 | Correct<br>Answer | Default<br>Points |            | Answer<br>Order | answers display on the page |
|          | 1011                                                                               | Q                                                                                                    | Yes              | nswers that ap | pear to applicant                                               | <                 |                   |            | 1               | + -                         |
|          | 1012                                                                               | Q                                                                                                    | No               |                |                                                                 |                   | (                 |            | 2               | + -                         |
|          | Points assigned to the answer - can be updated on the job opening                  |                                                                                                    |                  |                |                                                                 |                   |                   | an be upda | ated on th      | e job opening               |

- g. For a **multiple choice question**, the number of boxes you check under Correct Answer will be the number of answers an applicant can select for a question.
  - If you want the applicant to be able to select more than 1 response, you will select the number of boxes under Correct Answer that correspond to the number of answers that applicants can select. For example, the question "Select up to three areas you have experience with" should have three Correct Answer boxes checked.

| wise        | c. <b>jo</b> bs |
|-------------|-----------------|
| Screening ( | Questions       |

|                                                                                                    | 110 1118                                                               | 3                       |                                                                                                    |                                                                |                                          |           |  |
|----------------------------------------------------------------------------------------------------|------------------------------------------------------------------------|-------------------------|----------------------------------------------------------------------------------------------------|----------------------------------------------------------------|------------------------------------------|-----------|--|
| Business U                                                                                                    | nit 14500 C                                                            | Commissioner of Insuran | ice                                                                                                    |                                                                | Clone Question                           |           |  |
| Job Co                                                                                                    | de                                                                     | Q                       |                                                                                                    |                                                                |                                          |           |  |
| *Question Co                                                                                                    | de STRM3                                                               | *Question Type          | Multiple Choice                                                                                                  | ~                                                              |                                          |           |  |
| *Stat                                                                                                    | tus Active                                                             | ✓ Status Date           | 03/17/2021                                                                                                    |                                                                | Can select u                             |           |  |
| *Descripti                                                                                                    | ion Top 3 strea                                                        | iming serv              |                                                                                                    |                                                                | answers                                  |           |  |
| Short De                                                                                                    | sc STRM3                                                               |                         |                                                                                                    |                                                                |                                          |           |  |
| *Long Description                                                                                                    | *Long Description Indicate your top 3 streaming services               |                         |                                                                                                    |                                                                |                                          |           |  |
|                                                                                                    |                                                                        |                         |                                                                                                    |                                                                |                                          |           |  |
| Inswers                                                                                                    |                                                                        |                         |                                                                                                    |                                                                |                                          |           |  |
|                                                                                                    |                                                                        |                         |                                                                                                    |                                                                |                                          |           |  |
| ₽ Q                                                                                                    |                                                                        |                         |                                                                                                    |                                                                | <ul> <li>▲ 1-6 of</li> </ul>             | f6 🗸 🕨 🕨  |  |
| T C C C C C C C C C C C C C C C C C C C                                                                                                    | ong Description                                                        | n                       | Correct<br>Answer                                                                                                | Default<br>Points                                              | Answer<br>Order                          | f 6 🗸 🕨 🕨 |  |
| Imp         Q           *Answer ID         L           1062         Q                                                                                                    | ong Description                                                        | n                       | Correct<br>Answer                                                                                                | Default<br>Points<br>2                                         | Answer<br>Order<br>5                     | f 6 V ) ) |  |
| Image: Constraint of the second second sec | ong Description<br>letflix<br>lulu                                     | n                       | Correct<br>Answer                                                                                                | Default<br>Points<br>2<br>1                                    | Answer<br>Order<br>5                     | f6 ✓      |  |
| Image: Constraint of the second second sec | ong Description<br>letflix<br>lulu<br>unazon Prime                     | n                       | Correct<br>Answer                                                                                                | Default<br>Points<br>2<br>1<br>2                               | Answer<br>Order<br>5<br>4                |           |  |
| Imp         Q           *Answer ID         L           1062         Q           N         N           1063         Q           1064         Q           1065         Q                                                                                                    | letflix<br>letflix<br>lulu<br>mazon Prime<br>IBOMax                    | n                       | Correct<br>Answer<br>2<br>2<br>2<br>2<br>4<br>2<br>2<br>4<br>2<br>2<br>4<br>2<br>2<br>4<br>2<br>4<br>2<br>4<br>2 | Default<br>Points<br>2<br>1<br>2<br>1                          | Answer<br>Order<br>5<br>4<br>1<br>3      |           |  |
| Imp         Q           *Answer ID         L           1062         Q           1063         Q           1064         Q           1065         Q           1066         Q                                                                                                    | ong Description<br>letflix<br>lulu<br>mazon Prime<br>IBOMax<br>Jisney+ | n                       | Correct<br>Answer<br>C<br>C<br>C<br>C<br>C<br>C<br>C<br>C<br>C<br>C<br>C<br>C<br>C<br>C<br>C<br>C<br>C<br>C<br>C | Pefault<br>Points<br>2<br>1<br>2<br>1<br>2<br>1<br>2<br>1<br>2 | Answer<br>Order<br>5<br>4<br>1<br>3<br>2 |           |  |

14. If you are creating an **open-ended question**, enter the maximum points for the question (if applicable). Then click **Save** when complete.

| Question ID       1119         Business Unit       24500       Q         Job Code       Q         *Question Code       HISST       *Question Type         *Question Code       HISST       *Question Type         *Status       Active       Status Date       03/17/2021         *Description       Historic Sites         Short Desc       HISST         *Long Description       Please describe your experience managing living history sites or museums. | Question Definition |                                                                           |
|----------------------------------------------------------------------------------------------------|---------------------|---------------------------------------------------------------------------|
| Business Unit 24500 Q Historical Society Clone Question<br>Job Code Q<br>*Question Code HISST *Question Type Open Ended *<br>*Status Active Status Date 03/17/2021<br>*Description Historic Sites<br>Short Desc HISST<br>*Long Description Please describe your experience managing living history sites or museums.                                                                                                    | Question ID         | 1119                                                                      |
| Job Code Q<br>*Question Code HISST<br>*Status Active Status Date 03/17/2021<br>*Description Historic Sites<br>Short Desc HISST<br>*Long Description Please describe your experience managing living history sites or museums.                                                                                                    | Business Unit       | 24500 Q Historical Society Clone Question                                 |
| *Question Code       HISST       *Question Type       Open Ended         *Status       Active       Status Date       03/17/2021         *Description       Historic Sites         Short Desc       HISST         *Long Description       Please describe your experience managing living history sites or museums.                                                                                                    | Job Code            | Q                                                                         |
| *Status Active ✓ Status Date 03/17/2021     *Description Historic Sites     Short Desc HISST     *Long Description Please describe your experience managing living history sites or museums.                                                                                                    | *Question Code      | HISST *Question Type Open Ended V                                         |
| *Description Historic Sites Short Desc HISST *Long Description Please describe your experience managing living history sites or museums.                                                                                                    | *Status             | Active V Status Date 03/17/2021                                           |
| Short Desc       HISST         *Long Description       Please describe your experience managing living history sites or museums.                                                                                                    | *Description        | Historic Sites                                                            |
| *Long Description Please describe your experience managing living history sites or museums.                                                                                                    | Short Desc          | HISST                                                                     |
|                                                                                                    | *Long Description   | Please describe your experience managing living history sites or museums. |
|                                                                                                    |                     |                                                                           |
| Maximum Points 9                                                                                                    | Maximum Points      | 9                                                                         |

15. If you are creating a **Numeric question**, you must enter the condition that the applicant must meet as the answer.

| wisc.j <b>o</b> bs         |
|----------------------------|
| <b>Screening Questions</b> |

| Question Definition |                                                                           |   |
|---------------------|---------------------------------------------------------------------------|---|
| Question ID         | 1116                                                                      |   |
| Business Unit       | 25500 Q Public Instruction Clone Question                                 | - |
| Job Code            | Q                                                                         |   |
| *Question Code      | YRDRIV *Question Type Numeric V                                           |   |
| *Status             | Active V Status Date 03/17/2021                                           |   |
| *Description        | Years Licensed Driver                                                     |   |
| Short Desc          | YRDRIV                                                                    |   |
| *Long Description   | Please indicate the number of years that you have been a licensed driver. |   |
| Points              | 1                                                                         |   |
| Where Clause        |                                                                           |   |
| l<br>町<br>Q         | ◀ ◀ 1-1 of 1 ✔ ▶ ▶                                                        |   |
| Condition Field Nan | e Operator Numeric Value                                                  |   |
| WHERE V NUMERIC     | ≥ VALUE >= 	 2.00 	 + 	 -                                                 |   |
|                     |                                                                           |   |

16. If you are creating a **Date question**, you must enter the condition that the applicant must meet as the answer.

| Question Definition                            |                                    |
|------------------------------------------------|------------------------------------|
| Question ID 1112                               |                                    |
| Business Unit 50500 Q Administration           | Clone Quest                        |
| Job Code Q                                     |                                    |
| *Question Code DATE1 *Ques                     | stion Type Date 🗸                  |
| *Status Active V St                            | atus Date 03/17/2021               |
| *Description DATE1                             |                                    |
| Short Desc DATE1                               |                                    |
| *Long Description When is you current CNA lice | nse set to expire?                 |
| Points 1                                       |                                    |
| Where Clause                                   |                                    |
| []<br>国 [Q]                                    | ◀ ◀ 1-1 of 1 ✔ ▶ ▶                 |
| Condition Field Name Operator                  | *Date Value                        |
| WHERE VALUE >=                                 | <ul> <li>✓ 03/17/2022 ★</li> </ul> |
|                                                |                                    |

17. Once you enter the question and click **Save**, a Question ID will populate at the top of the page.

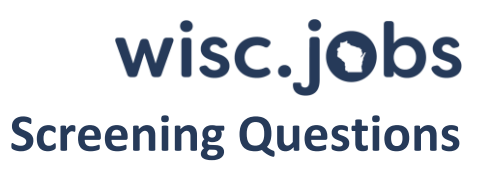

| Question Defin | nition        |       |   |                       |
|----------------|---------------|-------|---|-----------------------|
|                | Question ID   | 2024  |   |                       |
|                | Business Unit | 43700 | Q | Children and Families |
|                | Joh Code      |       | 0 |                       |

- 18. If you want to add a new question, click **Add** on the bottom of the page.
- 19. If you are done adding questions and want to go back to the main page, click **Update/Display** at the bottom of the page.
- 20. Once you define all of your questions, you have 2 choices:
  - a. You can create a Question Set to link all your questions together; or
  - b. Add individual questions to the Job Opening.

**Note:** If you create a question and add it to a Job Opening and then you notice something is wrong with the Question, you can still correct the question while the Job Opening is in Draft status. Once the Job Opening is in Open Status, create a ticket if you need a correction.

#### How to Request the Creation of Questions

#### Do you have a large number of questions to create and/or would like Central DPM to create your questions?

If yes, please complete the Question Definition Collection Document and attach it to a JIRA ticket. Please make sure it's assigned to category HCM – Recruiting.

#### **Cloning a Question**

If you want to make update to a question that has already been used, you can clone it to make updates and then save it as a new question. As a reminder, you can NOT make updates to a question that has been used in a Job Opening.

1. Navigate to the question you want to clone and click the **Clone Question** button.

|                     |                                          |                   |                         | New Wir        |
|---------------------|------------------------------------------|-------------------|-------------------------|----------------|
| Question Definition |                                          |                   |                         |                |
| Question ID         | 1058                                     |                   |                         |                |
| Business Unit       | 25500 Public Instr                       | ruction           |                         | Clone Question |
| Job Code            |                                          |                   |                         |                |
| Question Code       | HROIQEOT2 Qu                             | uestion Type      | Single Choice           |                |
| Status              | Active                                   | Status Date       | 02/17/2021              |                |
| Description         | HR OIQ EOT Q2                            |                   |                         |                |
| Short Desc          | HR OIQ EOT                               |                   |                         |                |
| Long Description    | Identify the level of Educa<br>HCM - TAM | ation or Training | you have working with I | PeopleSoft     |
|                     |                                          |                   |                         |                |

- a. A message will appear letting you know a new question was created.
- b. Take note of the Question ID listed in the message so you can find it easily later.

| Act         |                                                    |     |
|-------------|----------------------------------------------------|-----|
| HR          | Question 1120 was created from this question (0,0) |     |
| HR          |                                                    |     |
| lenti<br>CM | ОК                                                 | h P |

- 2. Click OK. A new question was created.
- 3. Click **Return to Search** on the bottom of the page to get to the search menu.
- 4. Enter the new Question ID as a search parameter and click Search.

| Question Definition            |                                            |
|--------------------------------|--------------------------------------------|
| Enter any information you have | and click Search. Leave fields blank for a |
| Find an Existing Value         | <u>A</u> dd a New Value                    |
| ▼ Search Criteria              |                                            |
| Question ID $=$ $\checkmark$   | 1120                                       |
| Question Code begins with      | ♥                                          |

5. The cloned question will now be available for you to update. All fields can be updated at this point.

| Question Definition |                                                                                           |  |
|---------------------|-------------------------------------------------------------------------------------------|--|
| Question I          | D 1120                                                                                    |  |
| Business Unit       | t 25500 Q Public Instruction Clone Question                                               |  |
| Job Code            | a Q                                                                                       |  |
| *Question Code      | ■ HROIQEOT2 *Question Type Single Choice V                                                |  |
| *Status             | s Active V Status Date 03/17/2021                                                         |  |
| *Description        | HR OIQ EOT Q2                                                                             |  |
| Short Desc          | HR OIQ EOT                                                                                |  |
| *Long Description   | Identify the level of Education or Training you have working with PeopleSoft<br>HCM - TAM |  |
| Answers             | I ≤ 1-4 of 4 ∨ ▶ ▶                                                                        |  |
| *Answer ID Lon      | ng Description Correct Answer Points Order                                                |  |
| 1029 Q I do<br>prof | on ot have education/training or<br>fessional work experience 0 1 + -                     |  |

#### Question Sets

If you think you may use the same set of questions again or have a lot of questions that will be included in the Job Opening, it is recommended that you create a Question Set. This will provide efficiency when attaching to a job opening. You can add as many questions as you want to a Question Set. This allows you to load questions more quickly to the job opening. Instead of adding questions one by one, you can add a question set which will populate all the questions within the question set into the Job Opening.

#### Creating a Question Set

- 1. Go to the Question Set Definition Page
  - a. **Navigation:** Recruiting Homepage Recruiting Activities Tile Recruitment Configuration Question Set Definition
- 2. There are several ways to search for available questions.
  - a. Click on **Search** to see Question Sets that have already been created to see if you can use an existing question.

| <ul> <li>Q Search</li> <li></li></ul> | ~<br>~ | Question Set Definition         Enter any information you have and click Search. Leave fields blank for a list of all values.         Find an Existing Value         Add a New Value |
|---------------------------------------|--------|----------------------------------------------------------------------------------------------------|
| Question Definition                   |        | ▼ Search Criteria                                                                                                    |
| Answer Definition                     |        | Question Set ID =                                                                                                    |
| Question Set Definition               |        | Question Set Code begins with 👻                                                                                                    |
| J                                     |        | Description begins with 👻                                                                                                    |
|                                       |        | Business Unit begins with 🗸 🔍 Q                                                                                                    |
|                                       |        | Job Code begins with 🗸 🔍                                                                                                    |
|                                       |        | Limit the number of results to (up to 300): 300                                                                                                    |
|                                       |        | Search Clear Basic Search 🖉 Save Search Criteria                                                                                                    |

- b. Use BU or other search criteria to narrow the search results
- c. Run the WI\_HRS\_QUESTION\_SET\_QUES\_ANS query and enter applicable criteria to download available Question Sets.
  - i. All the prompts are optional.
  - ii. The Question Set Description, Question Description, and Answer Description prompts need to use wildcards (%) before and after the value(s) you are searching for.
  - iii. The Question Description and Answer Description prompts bring back all Questions and Answers associated with a Question Set ID that contains that Question Description or Answer Description.

# wisc.jobs

### **Screening Questions**

iv. These prompts search the following fields: Description, Short Description, and Long Description that are visible on the Question and Answer pages.

| Opt: Question Set ID           | 0 🔍 |  |
|--------------------------------|-----|--|
| Opt: Question Set Code (%)     |     |  |
| Opt: Ques Set Descr(%Example%) |     |  |
| Opt: Question ID               | 0 🔍 |  |
| Opt: Question Code (%)         |     |  |
| Opt: Question Type             | ~   |  |
| Opt: Ques Descr (%Example%)    |     |  |
| Opt: Answer ID                 | 0 🔍 |  |
| Opt: Answer Code (%)           |     |  |
| Opt: Ans Descr (%Example%)     |     |  |
| Opt: Business Unit (%)         | Q   |  |
| Opt: Job Code (%)              | Q   |  |

3. Click on the Question Set ID to see all the questions included in the Question Set.

| Question Set ID | Question Set Code | Description            | Business Unit | Job Code |
|-----------------|-------------------|------------------------|---------------|----------|
| 1001            | TESTSET           | Register Cert Test Set | (blank)       | (blank)  |
| 1002            | DRYWALL           | Drywall Experience     | (blank)       | (blank)  |
| 1003            | DMV CSR           | DMV CSR                | 39500         | 75401    |
| 1004            | DRYWLCLONE        | Drywall Experience     | 29200         | (blank)  |

|                                                       | Question Set ID                                                                                   | 1002                                                                                                |                                                         | Clone Question Set                                     |            |  |  |  |  |
|-------------------------------------------------------|---------------------------------------------------------------------------------------------------|----------------------------------------------------------------------------------------------------|---------------------------------------------------------|--------------------------------------------------------|------------|--|--|--|--|
| *Que                                                  | stion Set Code                                                                                    | DRYWALL                                                                                             |                                                         |                                                        | _          |  |  |  |  |
|                                                       | *Statue                                                                                           | Active 🗸                                                                                            | Active V Status Date 02/07/2021                         |                                                        |            |  |  |  |  |
|                                                       | Business Unit                                                                                     | Q                                                                                                   |                                                         |                                                        |            |  |  |  |  |
|                                                       | Job Code                                                                                          |                                                                                                    |                                                         |                                                        |            |  |  |  |  |
|                                                       | JOD CODE                                                                                          | <u> </u>                                                                                            |                                                         |                                                        |            |  |  |  |  |
|                                                       | *Description                                                                                      | Drywall Experience                                                                                  | Cor                                                     | npetency                                               | q          |  |  |  |  |
| Sho                                                   | ort Description                                                                                   | DRYWALL                                                                                             | DRYWALL Set of drywall and plaster experience questions |                                                        |            |  |  |  |  |
|                                                       | Explanation                                                                                       | Set of drywall and plaster experience                                                               |                                                         |                                                        |            |  |  |  |  |
|                                                       |                                                                                                   |                                                                                                    |                                                         |                                                        |            |  |  |  |  |
|                                                       |                                                                                                   |                                                                                                    |                                                         | 1                                                      |            |  |  |  |  |
|                                                       |                                                                                                   |                                                                                                    |                                                         | li                                                     |            |  |  |  |  |
|                                                       |                                                                                                   |                                                                                                    |                                                         | 12                                                     |            |  |  |  |  |
| uestions                                              |                                                                                                   |                                                                                                    |                                                         |                                                        | 4 of 4 🗸   |  |  |  |  |
| uestions<br>IIII Q                                    |                                                                                                   |                                                                                                    |                                                         | 4 4 1-                                                 | 4 of 4 🗸 🕨 |  |  |  |  |
| uestions<br>Question ID                               | Long Descrip                                                                                      | tion                                                                                                | Order Number                                            | Action                                                 | 4 of 4 🗸 🕨 |  |  |  |  |
| uestions<br>Question ID<br>1031 Q                     | Long Descrip<br>Are you at lea                                                                    | ntion<br>st 18 years old?                                                                           | Order Number                                            | Action<br>View Answers                                 | 4 of 4 🗸 🕨 |  |  |  |  |
| Luestions<br>Participation ID<br>1031 Q<br>1039 Q     | Long Descrip<br>Are you at lea<br>What experier<br>drywall or plas                                | tion<br>st 18 years old?<br>nce do you have repairing<br>ster?                                      | Order Number                                            | Action<br>View Answers<br>View Answers                 | 4 of 4 V   |  |  |  |  |
| uestions<br>Question ID<br>1031 Q<br>1039 Q<br>1040 Q | Long Descrip<br>Are you at lea<br>What experier<br>drywall or plas<br>How often do<br>or plaster? | otion<br>st 18 years old?<br>nce do you have repairing<br>ster?<br>you install an/or repair drywall | Order Number                                            | Action<br>View Answers<br>View Answers<br>View Answers | 4 of 4 v > |  |  |  |  |

4. Click on View Answers to see the Answers associated with the questions. Click OK to return to the Question Set.

| uestion Set   |                                                   |                                                               |                                        |                      |               |              |  |  |
|---------------|---------------------------------------------------|---------------------------------------------------------------|----------------------------------------|----------------------|---------------|--------------|--|--|
|               | Question Set ID                                   | 1002                                                          |                                        |                      |               |              |  |  |
| *Qu           | estion Set Code                                   | HVAC                                                          |                                        |                      |               |              |  |  |
|               | *Status                                           | Active 🗸                                                      | Active  V Status Date 10/20/2020       |                      |               |              |  |  |
|               | Business Unit                                     | 41000 Q Correcti                                              | ons                                    |                      |               |              |  |  |
|               | Job Code                                          | 77262 <b>Q</b> HVAC                                           | REFRIG SPEC-A                          | DV                   |               |              |  |  |
|               | *Description                                      | HVAC Questions                                                |                                        |                      | Competency    | Q            |  |  |
| s             | hort Description                                  | HVAC                                                          |                                        |                      |               |              |  |  |
|               | Explanation                                       | Collect info on drivers I                                     | icense, eligibility f                  | for state cars and E | PA Tech Cert  | 2            |  |  |
| estions       |                                                   |                                                               |                                        |                      | 14 4          | 13013 x      |  |  |
| uestion ID    | Long Description                                  | on                                                            |                                        | Order Number         | Action        |              |  |  |
| 2002 Q        | Do vou have a v                                   | alid State of Wisconsin [                                     | )river's License?                      | 1                    | View Answers  | + -          |  |  |
|               |                                                   |                                                               | orale of this column since a License t |                      |               |              |  |  |
| 2003 <b>Q</b> | Are you eligible                                  | to drive State of Wiscons                                     | in vehicles?                           | 2                    | View Answers  | + -          |  |  |
| 2004 <b>Q</b> | Do you currently<br>Certification or v<br>months? | have an EPA Universal<br>vill you obtain one within           | Technician<br>the next 12              | 3                    | View Answers  | + -          |  |  |
| uestion A     | Question<br>Business U<br>Job Co<br>Descripti     | ID 2002<br>nit<br>de<br>on Have WI Driver<br>on Do you have a | 's License<br>valid State of \         | Visconsin Drive      | r's License?  |              |  |  |
| ≣, Q          |                                                   |                                                               |                                        |                      |               | e of 2 🗸 🕨 🕨 |  |  |
| Answer ID     | Descrip                                           | tion                                                          | Corre                                  | ct Answer            | Default Point | s            |  |  |
|               | 1001 Yes                                          |                                                               |                                        |                      | 1             |              |  |  |
|               | 1002 No.                                          |                                                               |                                        |                      | 0             |              |  |  |
|               | 1002 100                                          |                                                               |                                        |                      |               |              |  |  |

5. If you need to create a question set, click **Add a New Value** on the Question Set Definition Page.

| Question Set Definitior            | 1                                                              |
|------------------------------------|----------------------------------------------------------------|
| Enter any information you have a   | and click Search. Leave fields blank for a list of all values. |
| Find an Existing Value             | Add a New Value                                                |
| ▼ Search Criteria                  |                                                                |
| Question Set ID =                  | ▼                                                              |
| Question Set Code begins w         | ith 🗸                                                          |
| Description begins w               | ith 🗸                                                          |
| Business Unit begins w             | rith 🗸 🔍 Q,                                                    |
| Job Code begins w                  | rith 🗸 🔍 Q,                                                    |
| Limit the number of results to (up | o to 300): 300                                                 |

# wisc.jobs

### **Screening Questions**

6. You will be brought to this page. DO NOT enter a value in the Question Set ID box – the system will auto-number the Questions Sets. Click **Add**.

| Question Set Definitio | n               |  |
|------------------------|-----------------|--|
| Eind an Existing Value | Add a New Value |  |
| Question Set ID        | 0               |  |
| Add                    |                 |  |

7. Now you will start building your Question Set.

| Question Set |                   |          |                        |
|--------------|-------------------|----------|------------------------|
|              | Question Set ID   |          |                        |
| *Q           | uestion Set Code  |          |                        |
|              | *Status           | Active 🗸 | Status Date 11/02/2020 |
|              | Business Unit     | Q        |                        |
|              | Job Code          | Q        |                        |
|              | *Description      |          | Competency 🚫 Q         |
| :            | Short Description |          | •                      |
|              | Explanation       |          | 지                      |
|              |                   |          |                        |
|              |                   |          | //                     |
|              |                   |          |                        |
| uestions     |                   |          |                        |
| ¤, Q         |                   |          | 1-1 of 1 🗸             |
| Question ID  | Long Descripti    | ion      | Order Number Action    |
|              |                   |          |                        |

- 8. Enter the following values:
  - a. Question Set Code enter a code that will help you identify the Question Set (10-character limit).
  - b. Status defaults to Active. Leave the Status as Active.
  - c. Enter your Business Unit. Agencies will be able to see Question Sets for other agencies.
    - i. If the Question Set is created centrally, Business Unit is not a required field.
  - d. Job Code is optional enter a value if the Question Set is associated with only one job code.
  - e. Description enter a description that will help you identify the question set in a lookup table (30character limit).
  - f. Ignore Competency we are not tracking this information at this time.
  - g. Short Description add the same value you used for Question Set Code (10-character limit).

version 1.0 (released 4/5/21)

- h. Enter an explanation that helps you identify the Question Set.
- 9. Once the above information is entered, start adding your questions.
  - a. Click on the Magnifying Glass Next to Question ID and select the first question.

|              |                  |            | Question<br>ID | Question<br>Code | Status | Description                | Business<br>Unit | Job<br>Code |
|--------------|------------------|------------|----------------|------------------|--------|----------------------------|------------------|-------------|
|              |                  |            | 2001           | LAWWI            | Active | Law License in WI          | 47500            | (blank)     |
|              |                  |            | 2002           | DRIVLIC          | Active | Have WI Driver's License   | (blank)          | (blank)     |
| uestions     |                  |            | 2003           | STATECAR         | Active | StateCar                   | 41000            | 77262       |
| III Q        |                  |            | 2004           | EPACERT          | Active | EPA Cert                   | 41000            | 77262       |
| *Question ID | Long Description | Order Numb | 2005           | DRYWALL1         | Active | Drywall Install1           | 41000            | 76125       |
| 0            | 1                |            | 2006           | DRYWALL2         | Active | Dry Wall Tasks Performed   | 41000            | 76125       |
| 4            |                  |            | 2007           | DRYWALL3         | Active | Repaired Dry Wall Training | 41000            | 76125       |

b. The text of the question will populate, and you can also click **View Answers** to review the available answers. Click the "+" sign to add more questions.

| Questions     |                                                          |              |                    |
|---------------|----------------------------------------------------------|--------------|--------------------|
| ₽F Q          |                                                          |              |                    |
| *Question ID  | Long Description                                         | Order Number | Action             |
| 2002 <b>Q</b> | Do you have a valid State of Wisconsin Driver's License? |              | View Answers + -   |
| Save Notif    | У                                                        |              | Add Update/Display |

10. Once you have entered all the questions, enter the order you want the questions to appear in Order Number. Confirm everything is correct and click **Save.** 

| estion Set Code  | CHLCARCOU                                                                               | IN                                                                                                    |                                                                                                    |                                                                                                    |                                                                                                    |                                                                                                    |
|------------------|-----------------------------------------------------------------------------------------|----------------------------------------------------------------------------------------------------|----------------------------------------------------------------------------------------------------|----------------------------------------------------------------------------------------------------|----------------------------------------------------------------------------------------------------|----------------------------------------------------------------------------------------------------|
| *Status          | Active                                                                                  | •                                                                                                    |                                                                                                    | Status Date 11/0                                                                                                    | 02/2020                                                                                                    |                                                                                                    |
| Business Unit    | 25500 <b>Q</b>                                                                          | Public Instruction                                                                                                    |                                                                                                    |                                                                                                    |                                                                                                    |                                                                                                    |
| Job Code         | Q                                                                                       |                                                                                                    |                                                                                                    |                                                                                                    |                                                                                                    |                                                                                                    |
| *Description     | Child Care Co                                                                           | unselor 1                                                                                                    | 0                                                                                                    | Competency                                                                                                    | Q                                                                                                    |                                                                                                    |
| hort Description | ChlCarCoun                                                                              |                                                                                                    |                                                                                                    |                                                                                                    |                                                                                                    |                                                                                                    |
| Explanation      | Child Care Co                                                                           | unselor 1 assessment                                                                                                    |                                                                                                    |                                                                                                    | 2                                                                                                    |                                                                                                    |
|                  |                                                                                         |                                                                                                    |                                                                                                    |                                                                                                    |                                                                                                    |                                                                                                    |
|                  |                                                                                         |                                                                                                    |                                                                                                    | 1                                                                                                    |                                                                                                    |                                                                                                    |
|                  |                                                                                         |                                                                                                    |                                                                                                    |                                                                                                    |                                                                                                    |                                                                                                    |
|                  |                                                                                         |                                                                                                    |                                                                                                    |                                                                                                    |                                                                                                    |                                                                                                    |
|                  |                                                                                         |                                                                                                    |                                                                                                    | 14 4                                                                                                    | 1-3 of 3 🗸                                                                                                    | •                                                                                                    |
| Long Descriptic  | on                                                                                      |                                                                                                    | Order Number                                                                                                    | Action                                                                                                    | 1-3 of 3 🗸                                                                                                    | •                                                                                                    |
| Long Descriptic  | on<br>alid State of Wis                                                                 | sconsin Driver's License?                                                                                                    | Order Number                                                                                                    | Action View Answers                                                                                                    | 1-3 of 3 🗸                                                                                                    | •                                                                                                    |
| Long Description | alid State of Wis<br>18 years old?                                                      | sconsin Driver's License?                                                                                                    | Order Number                                                                                                    | Action<br>View Answers<br>View Answers                                                                                                    | 1-3 of 3 v                                                                                                    |                                                                                                    |
| Long Description | on<br>alid State of Wis<br>18 years old?<br>your experience                             | sconsin Driver's License?<br>e working in a                                                                                         | Order Number                                                                                                    | Action<br>View Answers                                                                                                    | 1-3 of 3 v                                                                                                    |                                                                                                    |
|                  | "Status<br>Business Unit<br>Job Code<br>"Description<br>hort Description<br>Explanation | *Status Active Business Unit 25500 Q Job Code Q *Description Child Care Co hort Description Child Care Co Explanation Child Care Co | *Status Active  Business Unit 25500  Public Instruction Job Code   "Description Child Care Counselor 1 hort Description Child Care Counselor 1 Explanation Child Care Counselor 1 assessment | *Status Active   Business Unit 25500  Public Instruction Job Code   "Description Child Care Counselor 1  Child Care Counselor 1  Explanation Child Care Counselor 1 assessment | *Status     Active     Status Date     11/4       Business Unit     25500     Q     Public Instruction       Job Code     Q       "Description     Child Care Counselor 1     Competency       hort Description     Child Care Counselor 1 assessment | *Status Active  Status Date 11/02/2020 Business Unit 25500  Public Instruction Job Code   "Description Child Care Counselor 1 Competency  Anort Description Child Care Counselor 1 assessment Explanation Child Care Counselor 1 assessment |

- 11. Click **Update/Display** at the bottom of the page to return to the Question Set Definition Search Page.
  - a. You can update the Questions within a Question Set at any time.

b. If you see a Question Set that want to use (with a few modifications), but you were not the one who created it, you should clone the question set to make your updates.

#### **Cloning Question Sets**

1. Click Clone Question Set.

| Question Set Definition |                        |                        | Ne |
|-------------------------|------------------------|------------------------|----|
| Question Set ID         | )<br>1011              | Clone Question Set     |    |
| *Question Set Code      | DSPBKGND               |                        |    |
| *Status                 | Active V               | Status Date 03/16/2021 |    |
| Business Unit           | 39500 Q Transportation |                        |    |
| Job Code                |                        |                        |    |

2. The following will display. Unlike when you clone a Question, if you click Yes here, you will automatically be taken to the new Question Set.

| A - 41 a                           |                                 | 1                                     |
|------------------------------------|---------------------------------|---------------------------------------|
| Question Set 1012 was created from | this question set. Click Ves to | adit/view the new question set (0.0)  |
| Question Set 1012 was created non  | Tuns question set. Click Tes to | editiview the new question set. (0,0) |
|                                    | Yes No                          |                                       |
| Decemption                         |                                 | competency                            |

3. The new Question Set is now available for update.

| Question | i Set              |                                                                                            |                       |            |
|----------|--------------------|--------------------------------------------------------------------------------------------|-----------------------|------------|
|          | Question Set ID    | 1012                                                                                       | Clone Que             | estion Set |
|          | *Question Set Code | DSPBKGND                                                                                   |                       |            |
|          | *Status            | Active ~                                                                                   | Status Date           | 03/16/2021 |
|          | Business Unit      | 39500 <b>Q</b> Transportation                                                              |                       |            |
|          | Job Code           | 65980 Q STATE PATROL INSPECTOR                                                             |                       |            |
|          | *Description       | DSP Recruit Class Background C                                                             | Competency            | ۹          |
|          | Short Description  | DSPBKGND                                                                                   |                       |            |
|          | Explanation        | Information collected to conduct driver and crimina checks for State Patrol Recruit Class. | al history background | (F)        |